# <u>ขั้นตอนการแจ้งจบหลักสูตร 2551 และการพิมพ์ ปพ.1,2,3</u>

<u>โดยศูนย์ปฏิบัติการ GPA www.gpa.moe.go.th</u>

## <u>การทำงานมี 3 ขั้นตอน คือ</u>

- การประเมินผลรวม เป็นการประเมินผลรวมทั้ง 4 ค้าน คือ ผลสัมฤทธิ์ หรือผลการเฉลี่ยสะสม (GPA) คุณลักษณะอันประสงค์ อ่านคิดวิเคราะห์เขียน และ กิจกรรมพัฒนาผู้เรียน มีขั้นตอน
- 2. การตรวจสอบการจบ และบันทึกชุดที่เลขที่ ปพ.1
- 3. การพิมพ์ ปพ.1,2,3

# <u>ขั้นตอนที่ 1. การประเมินผลรวม</u>

```
1.1 คำนวณผลสัมฤทธิ์ ( GPA / GPAX / PR )
```

ขั้นตอน > ระบบงานวัดผลรวม

เมนู 2>4>1 เลือกทั้งห้อง > GPA เลือกทั้งหมด (เพื่อจะไปทำขั้นตอนตรวจสอบการจบ อีกครั้ง>PR เลือกทั้งหมด>คลิกคำนวณ GPA คลิกคำนวณ RANK> คลิกคำนวณ PR > Exit

1.2 การประเมินผลคุณลักษณะอันประสงค์ เลือกได้ 2 แบบ

แบบที่ 1 เป็นการประเมินผลจากกลุ่มสาระการเรียนรู้ (ครูผู้สอนประเมินมาจาก ปพ.5)

ขั้นตอน > ระบบงานวัดผลรวม

เมนู 2>4>2>1 คลิกเลือกทั้งหมด > คลิกปุ่มเครื่องเลข (เพื่อประเมินผล)> บันทึก ข้อมูล

แบบที่ 2 เป็นการประเมินผลจากคณะกรรมการ

### ขั้นตอน > ระบบงานวัดผลรวม

เมนู 2>4>2>2 นำผลการประเมินจากคณะกรรมการมากรอกผลการประเมินทุกข้อ (1-8) > คลิกตัว Q เพื่อประเมินผล > บันทึกข้อมูล

1.3 การประเมินผลอ่านคิดวิเคราะห์เขียน

แบบที่ 1 เป็นการประเมินผลจากกลุ่มสาระการเรียนรู้ (ครูผู้สอนประเมินมาจาก ปพ.5)

ขั้นตอน > ระบบงานวัดผลรวม

เมนู 2>4>2>1คลิกเลือกทั้งหมด>คลิกปุ่มเครื่องเลข (เพื่อประเมินผล) > บันทึกข้อมูล

แบบที่ 2 เป็นการประเมินผลจากคณะกรรมการ

ขั้นตอน > ระบบงานวัดผลรวม

เมนู 2>4>3>2 กรอกผลการประเมินทุกข้อ>คลิกตัว L เพื่อประเมินผล> บันทึกข้อมูล

1.4 การประเมินผลกิจกรรมพัฒนาผู้เรียน

\*\* เงื่อนไข จะต้องได้ทั้งหมด 360 ชม. ใน 360 ชม.จะต้องได้ กิจกรรมเพื่อสังคมๆ 60 ชม.\*\* ขั้นตอน > ระบบงานวัดผลรวม เมนู 2>4>4 คลิกเลือกนักเรียนทั้งหมด > คลิกปุ่มประเมิน(รูปเครื่องคิดเลข)

> . เพื่อประเมินผล > บันทึกข้อมูล

## ขั้นตอนที่ 2. การตรวจสอบการจบ การบันทึกชุดที่เลขที่ ปพ.1 , ปพ.2 , ปพ.3 มีขั้นตอนดังนี้

#### <u>การตรวจสอบการจบ</u>

ระบบงานทะเบียน เมนูที่ 2>3 ตรวจสอบการจบ คลิกที่ปุ่มรูปคนที่2(มีเครื่องหมาย คำถาม)

- \*\*\* ผลการตรวจสอบนักเรียนที่สามารถจบได้ จะขึ้นเครื่องหมายถูกหน้าเลขประจำตัว \*\*\* <u>การบันทึกการจบ</u>
- 1. คลิกสรุปการจบ (ด้านบนขาว) > เลือกนักเรียนคนที่ 1(ควรจะเริ่มต้นห้อง6/1เลขที่ 1)
- คลิกตรวจสอบการจบปี 2554 > ต่อจากข้อ13 ถ้าสถานการณ์จบที่ควรเป็นคือ [จบได้] ให้ตอบ Yes > ต่อไปให้กรอกปพ.1 ชุดที่.....เลขที่.....วุฒิบัตรเลขที่...... วันอนุมัติจบ.......วันออก......คลิกเลือกสาเหตุการออก....... (สถานะจบจะขึ้นให้อัตโนมัติ) > คลิกบึกทึกการจบ
- เลือกนักเรียนคนต่อไปโดยใช้ปุ่มลูกศร > ทำตามข้อที่ 2
- 4. เมื่อบันทึกการจบครบทุกคนแล้ว ให้เรียงเลขที่ ปพ.2 ประกาศนียบัตร

#### <u>ยกเลิกการจบ</u>

ระบบงานทะเบียน เมนูที่ 2>3 ตรวจสอบการจบ > เรียกรายชื่อนักเรียนทั้งหมด โดยคลิก ที่ปุ่มรูปคนที่ 1 ด้านล่าง(มีเครื่องหมายถูก) รายชื่อนักเรียนทั้งหมดจะปรากฏขึ้นรวมทั้งคนที่เคยแจ้ง จบไปแล้ว > เลือกคนที่ต้องการยกเลิกจบ > <mark>คลิกปุ่มยกเลิกการจบ</mark>

# ขั้นตอนที่ 3. การพิมพ์ ปพ.1 ปพ.2 ปพ.3

<u>การพิมพ์ ปพ.1</u> ระบบงานทะเบียนนักเรียน เมนูที่ 3>1>1>1 แบบ ปพ.1 2554

- บันทึกเกณฑ์การประเมินของสถานศึกษาสถานศึกษา > คลิกเกณฑ์การจบ พิมพ์ เกณฑ์การ จบ คำอธิบายผลการเรียนรายวิชา ให้ครบถ้วน
- สั่งพิมพ์ ปพ.1
  - 1.พิมพ์ 2 หน้า แบบ 3 คอลัมภ์ 110 บรรทัด (3C110R) คลิกเลือก พิมพ์หน้า 1+2 > ปุ่มรูปเอกสารพื้นสีชมพู
  - พิมพ์ 2 หน้า แบบ 3 คอลัมภ์ 122 บรรทัด (3C122R) คลิกเลือก พิมพ์หน้า 1+2 > ปุ่มรูปเอกสารพื้นสีชมพู

<u>การพิมพ์ประกาศนียบัตร ปพ.</u>2 ระบบงานทะเบียนนักเรียน เมนูที่ 3>1>2>1 แบบ ปพ.2 2554

- 1. เลือกวันที่สำเร็จการศึกษา
- 2. พิมพ์แบบรายงานประกาศนียบัตร คลิกเครื่องพิมพ์รูปสีแดง
- 3. พิมพ์แบบรายงานประกาศนียบัตร คลิกเครื่องพิมพ์รูปสีน้ำเงิน

#### <u>การพิมพ์ ปพ.1 แบบ 2 หน้า</u>

เครื่องพิมพ์จะต้องมีคุณสมบัติที่สามารถพิมพ์ 2 หน้าได้ และให้ตั้งค่าเครื่องพิมพ์ เป็นแบบพิมพ์ 2 หน้า (ค่าเริ่มต้นเครื่องพิมพ์ส่วนมากจะตั้งการพิมพ์เป็นแบบ 1 หน้า) <u>การตั้งค่าเครื่องพิมพ์ให้พิมพ์ 2 หน้า</u> 1.คลิกเมาส์ขาวที่เครื่องพิมพ์ 2.เลือก Properties 3.เลือก Printing Preferences 4.เลือก Finishing 5.เลือก Print On Both Sides ( กำหนดให้พิมพ์ 2 หน้า) 6.เลือก Apply

7.เลือก OK

# GPA CENTER